## Videozáznamy z online prednášok pomocou "nahrávacích" G-Suite účtov

Z dôvodu zrušenia funkcionality vyhotovenia záznamu z udalostí Google Meet, ktoré boli doteraz súčasťou STUBA GSuite, fakulta obdržala 10 špecializovaných účtov (prístupov, licencií), pre ktoré je táto funkcionalita povolená. Zoznam týchto účtov je dostupný v eRozvrhu rozvrhárom oddelení.

Každý záujemca (prednášajúci), ktorý vyžaduje funkcionalitu nahrávania prednášky, požiada rozvrhára oddelenia o rezerváciu licencie na daný čas prednášky. Potom sa musí prihlásiť získanými prístupovými údajmi a v kalendári špeciálneho účtu *qonlfchpt\** vytvoriť udalosť, na ktorú pozve všetkých študentov a aj sám seba (svoj riadny STUBA účet, t. j. meno.priezvisko@stuba.sk). Pod týmto *qonlfchpt\** účtom je potrebné vystupovať počas celej prednášky a spravovať z neho funkciu nahrávania. Prihlásenie pod týmto účtom je možné podobne ako štandardným GSuite STUBA účetom, avšak je potrebné použiť prihlasovacie meno zo stĺpca "Hlavný login" a heslo zo stĺpca "Heslo".

Ideálny spôsob prihlásenia sa je nasledovný. Navštívime stránku <u>http://calendar.stuba.sk/</u> a postupujeme podľa štyroch bodov nižšie.

- 1. Pokiaľ sa nám zobrazí priamo náš kalendár, klikneme na svoj profil v pravom hornom rohu a potom na "pridať účet" (Obrázok 1).
- 2. Následne musíme zadať jednu z vyššie uvedených emailových adries, vrátane prípony "@stuba.sk" a heslo. Po zadaní príslušného hesla nás GSuite vyzve na potvrdenie vlastníctva účtu (Obrázok 2) a Potvrdenia licenčných podmienok.
- V prípade, že používate ako prehliadač Google Chrome, je možné, že sa zobrazí podobná hláška ako na Obrázku
  3, pričom je potrebné túto možnosť deaktivovať, t. j. kliknúť na "No thanks".
- 4. V tomto momente by sme mali vidieť nový kalendár, ktorý prislúcha *qonlfchpt\** účtu. V tomto kalendári budete vidieť len nové, Vami vytvorené akcie.

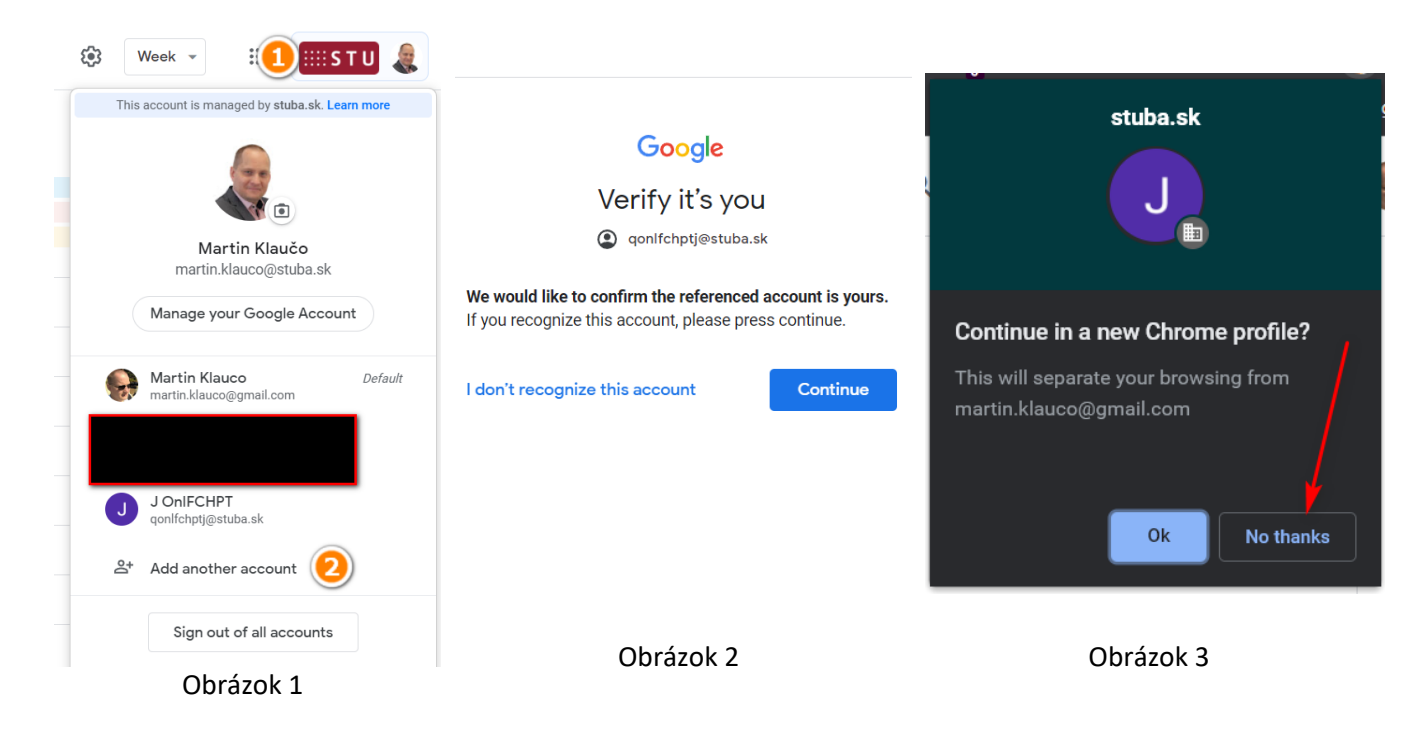

V prípade, že pridanie ďalšieho účtu zlyhá, tak potom je možná aj druhá cesta. Je potrebné vykonať odhlásenie (najnižšie umiestnené tlačidlo "Sign out of all account", na obrázku 1). Po odhlásení sa môže zobraziť hláška ako na obrázku 4, pričom klikneme na "Logout Locally". Následne nás buď presmeruje na opätovné prihlásenie (Obrázok 5), pričom teraz treba použiť ako prihlasovacie meno údaje zo stĺpca "základný login".

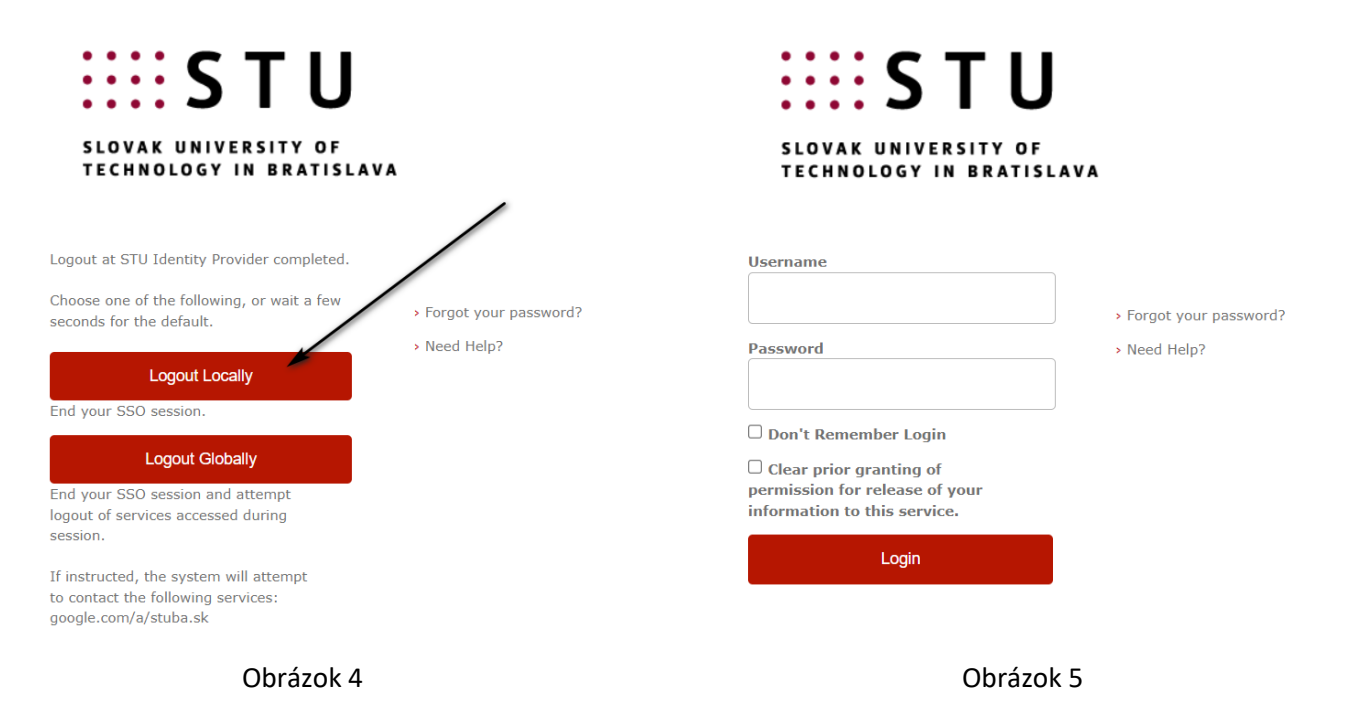

Ak by sme náhodou dostali errorovú hlášku, potom musíme znova navštíviť stránku <u>http://calendar.stuba.sk/</u>, ktorá nás presmeruje buď na prihlásenie pomocou základného loginu (Obrázok 5), alebo na štandardný Google prístup (Obrázok 6)

|                                    |                               | Google        | •             |            |
|------------------------------------|-------------------------------|---------------|---------------|------------|
|                                    |                               | Sign in       | 1             |            |
|                                    | to cont                       | inue to Googl | le Calendar   |            |
| Email or<br>qonlfo                 | <sup>phone</sup><br>chpti@stu | ıba.sk        |               |            |
| Forgot e                           | mail?                         |               |               |            |
| Not your<br><mark>Learn m</mark> o | computer?<br>pre              | Use Guest mod | de to sign in | privately. |
|                                    |                               |               |               | Next       |

Obrázok 6